## Canon PIXUS MP450

## 最初に必ず かんたんスタートガイド

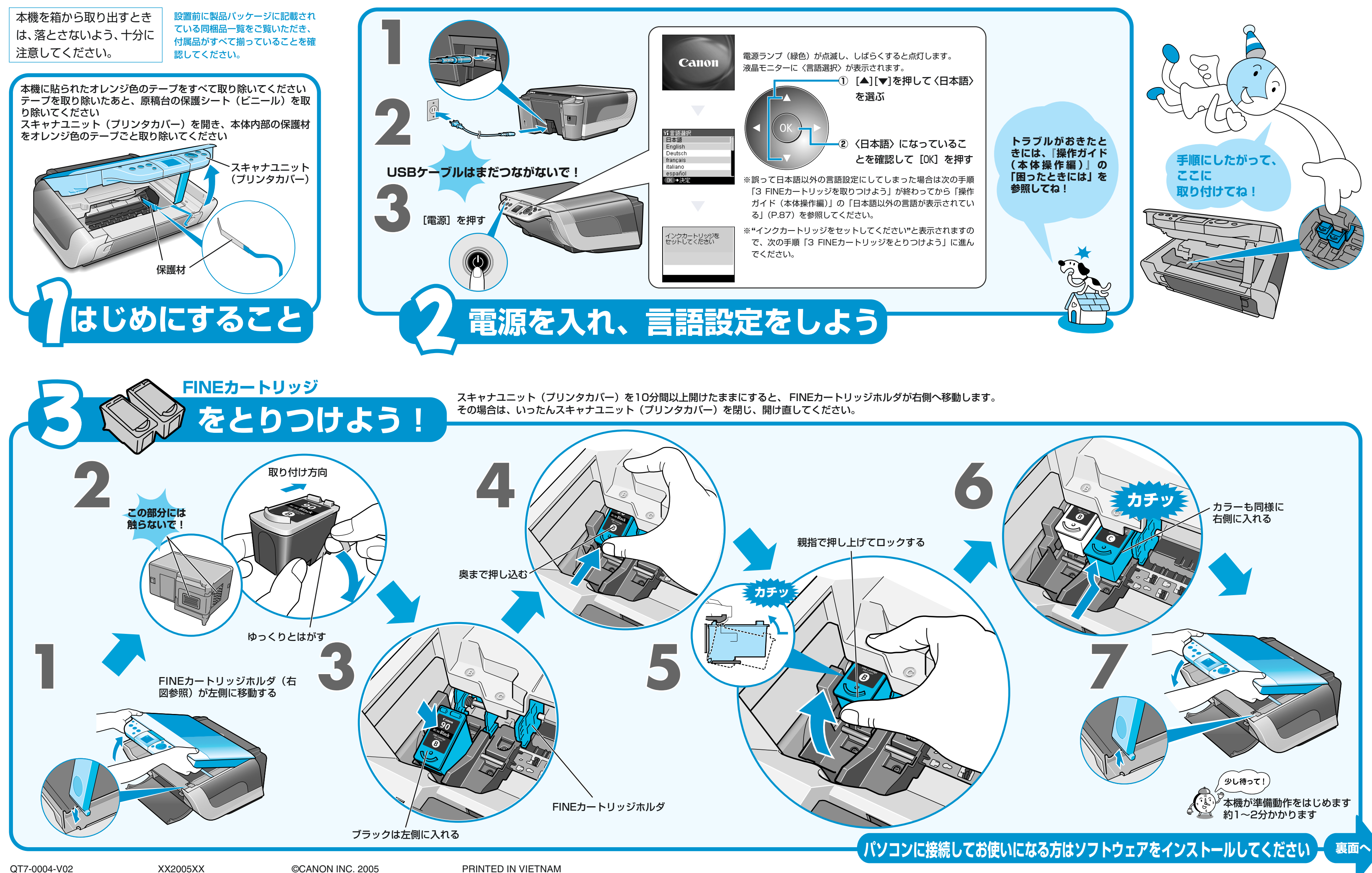

## ソフトウェアをインストールしよう

本機をパソコンと接続してお使いになるためには、ソフトウェアをパソコンにインストール(コピー)することが必要です。

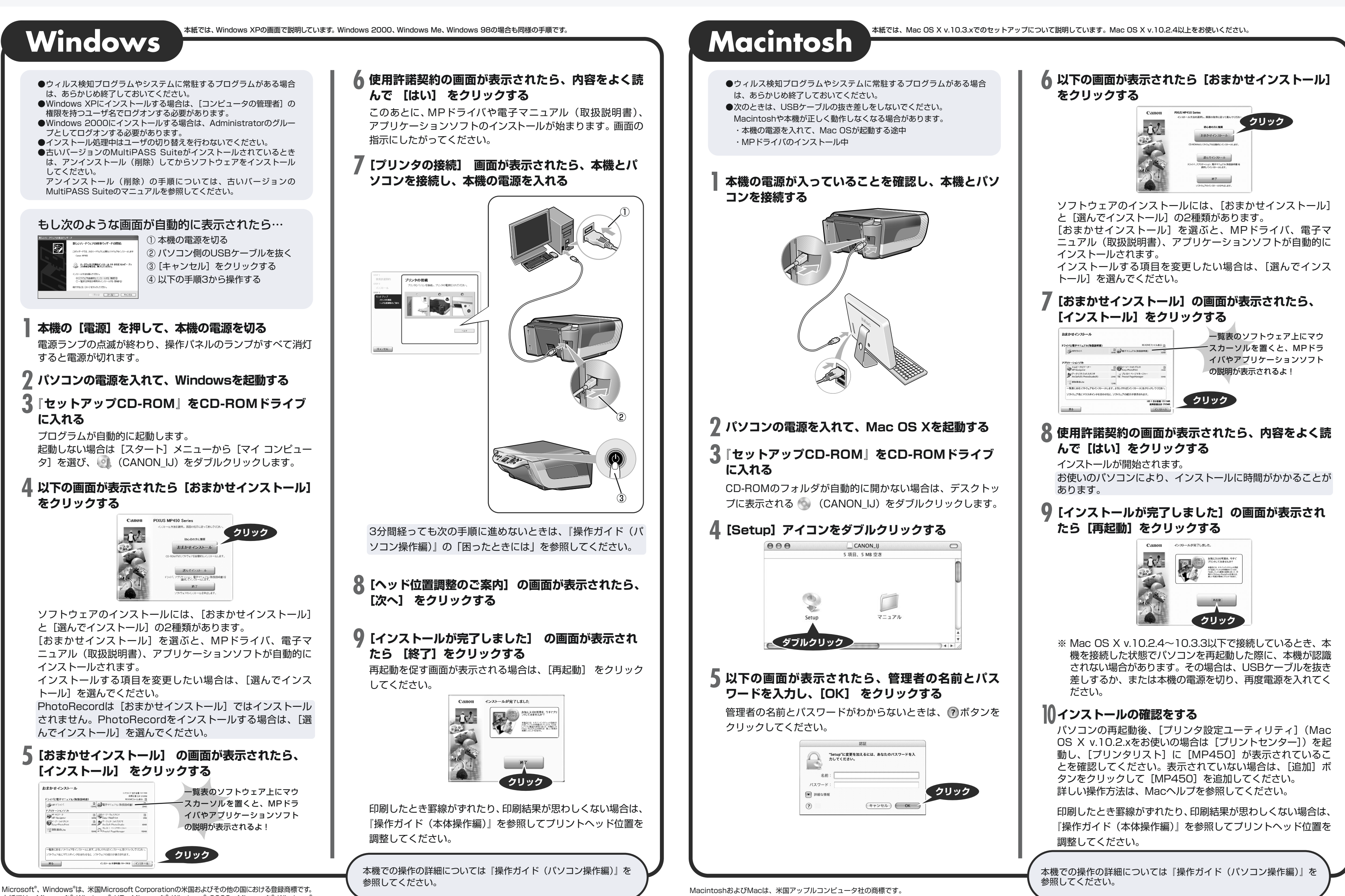

本紙では、Microsoft<sup>®</sup> Windows<sup>®</sup> XP、Microsoft<sup>®</sup> Windows<sup>®</sup> 2000、Microsoft<sup>®</sup> Windows<sup>®</sup> Millennium Edition、Microsoft<sup>®</sup> Windows<sup>®</sup> 98をそれぞれWindows XP、Windows 2000、 Windows Me、Windows 98と略して記載しています。